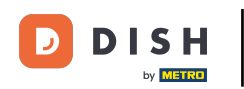

El primer paso es abrir la aplicación móvil DISH y hacer clic en el ícono de menú en la esquina superior izquierda.

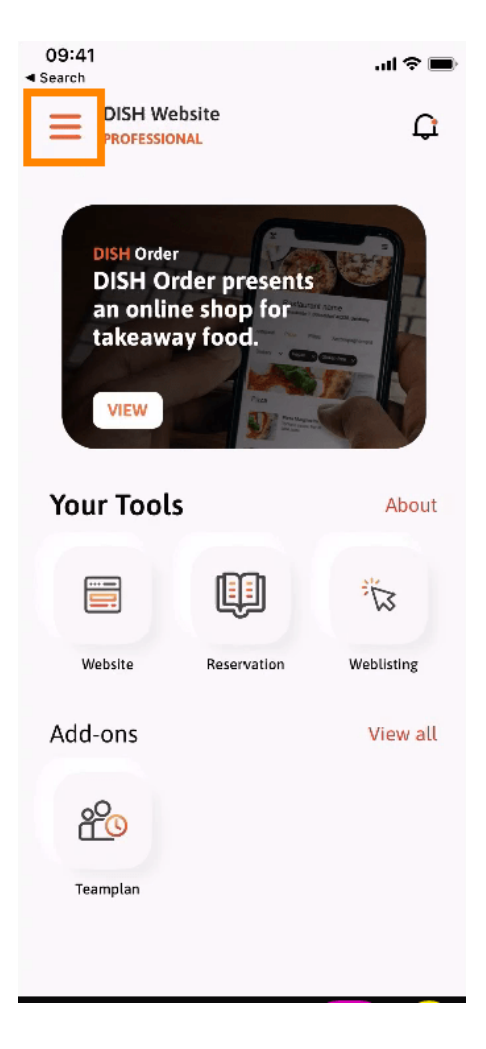

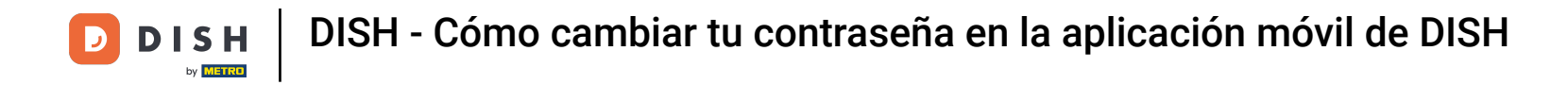

Luego haga clic en mi cuenta para abrir la información de su cuenta.

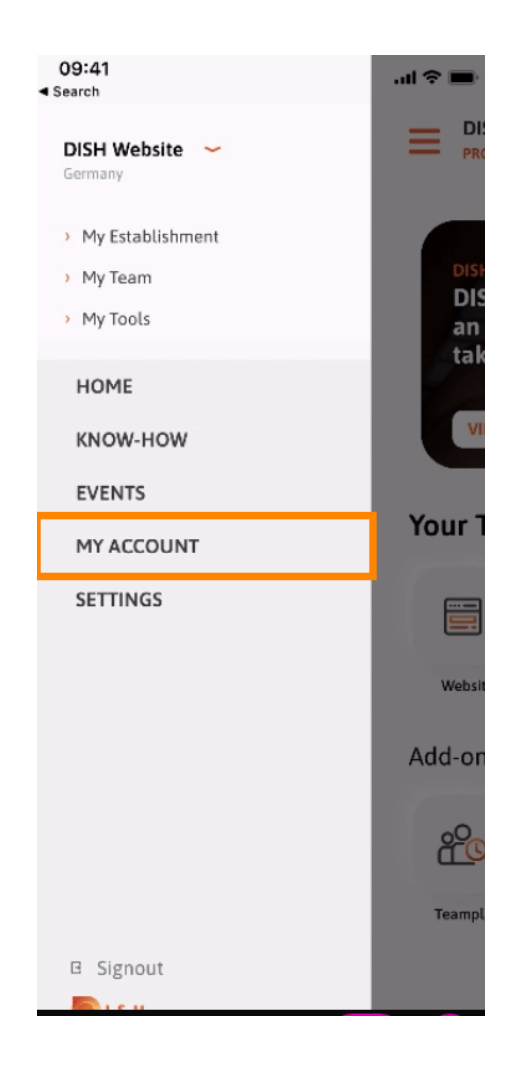

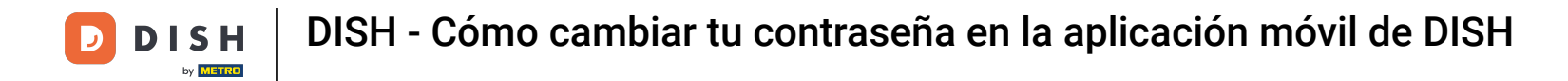

Para cambiar su contraseña haga clic en los símbolos de asterisco.

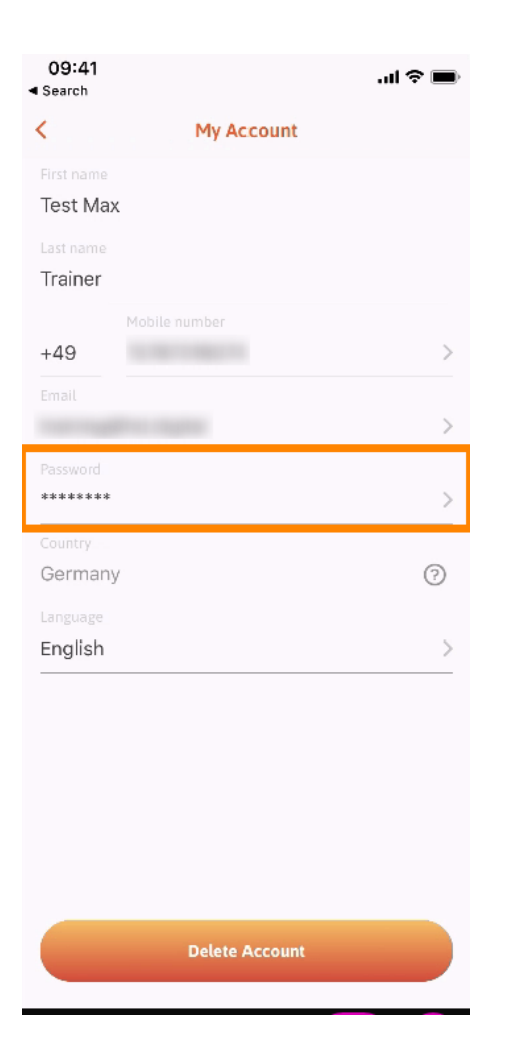

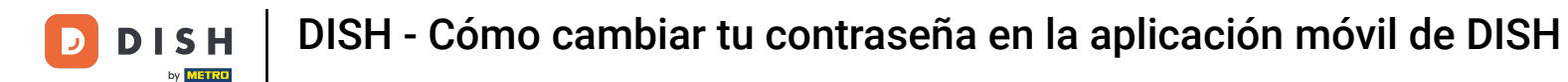

Ingrese su nueva contraseña. Nota: La contraseña debe tener al menos ocho caracteres.

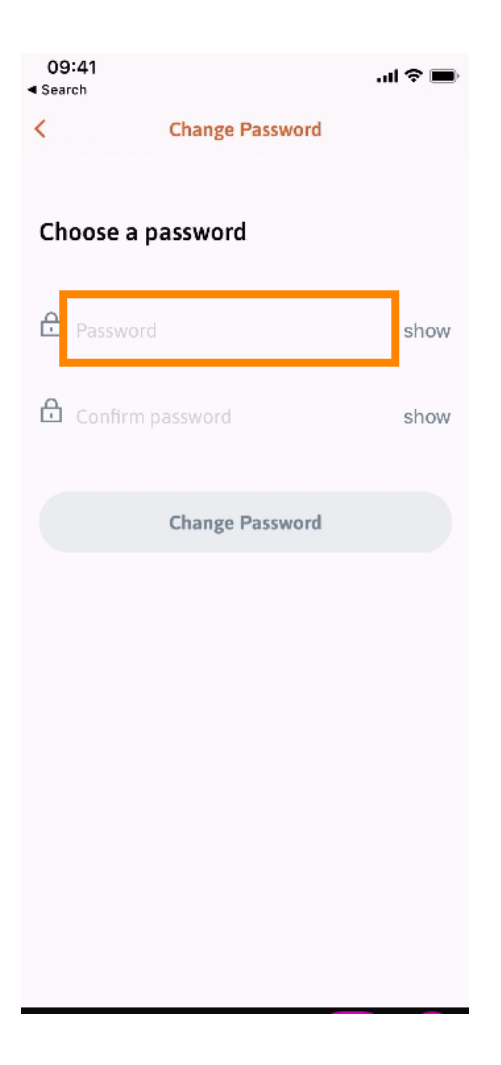

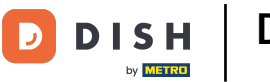

Ingrese nuevamente su nueva contraseña para confirmarla.

| 09:41<br>Search |                 | ini 🗢 🖿 |
|-----------------|-----------------|---------|
| <               | Change Password |         |
|                 |                 |         |
| Choose a        | password        |         |
| Password        |                 | show    |
| Confirm corrue  | and .           | show    |
|                 | Change Password |         |
|                 |                 |         |
|                 |                 |         |
|                 |                 |         |
|                 |                 |         |
|                 |                 |         |
|                 |                 |         |

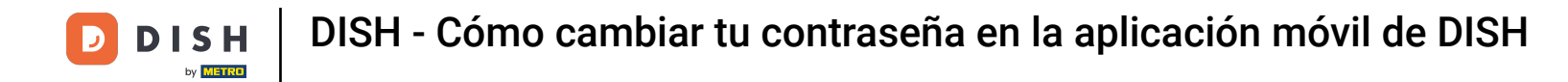

Complete el proceso y haga clic en cambiar contraseña.

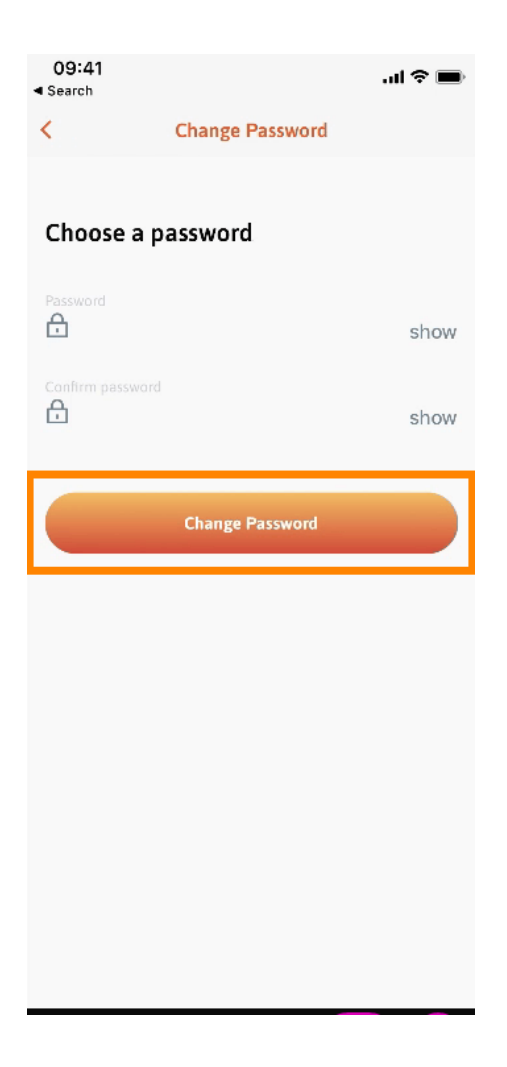

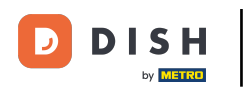

Listo. Has cambiado tu contraseña correctamente. Haz clic en "Continuar con DISH" para acceder a la información de tu cuenta.

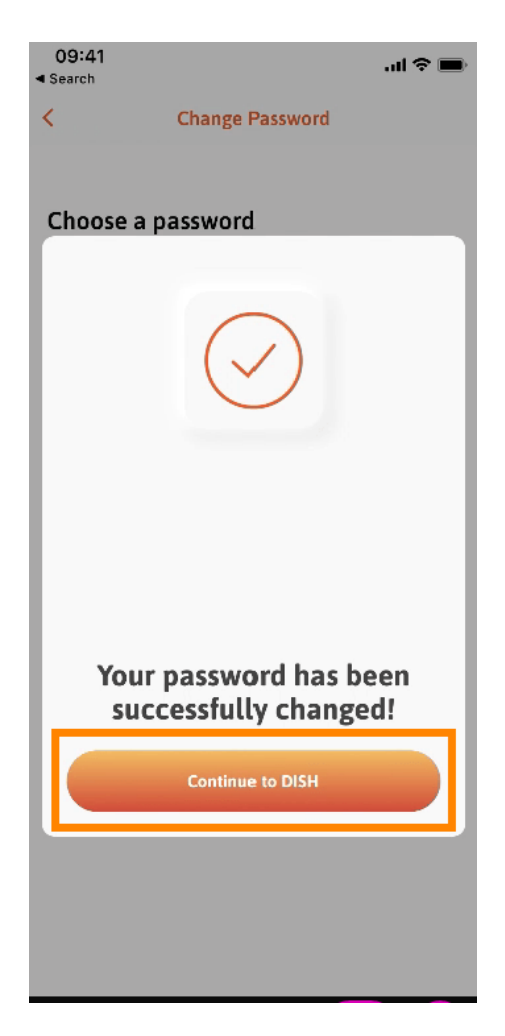

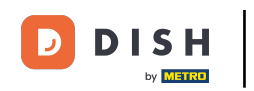

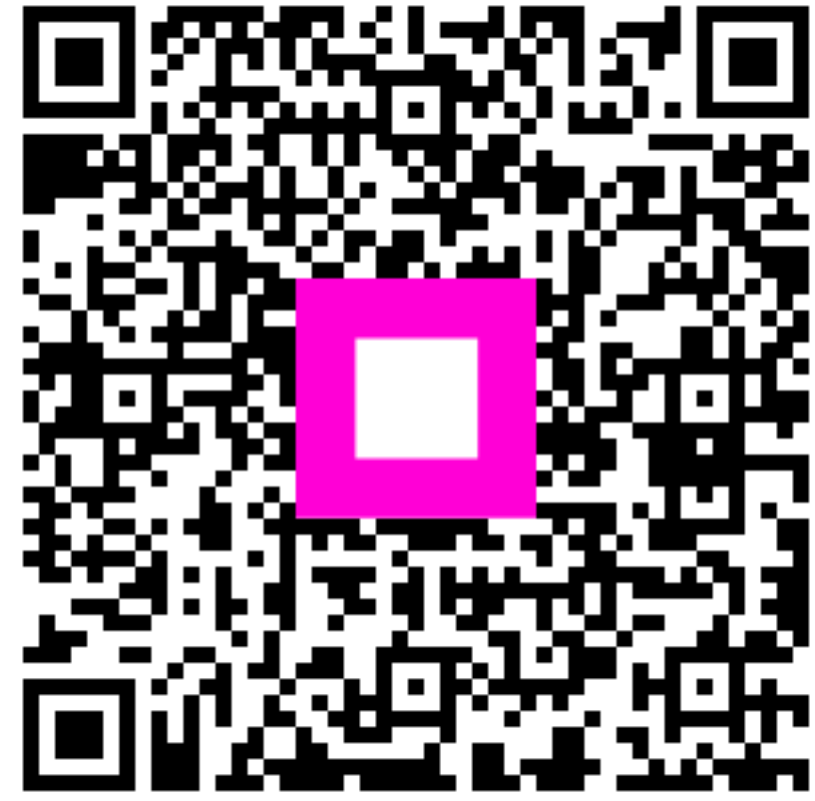

Escanee para ir al reproductor interactivo